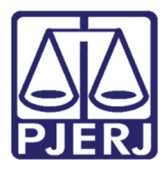

Dica de Sistema

# Escritório Virtual

Escritório Virtual

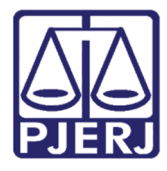

## Sumário

| 1.        | Intro | rodução3                |                            |  |  |
|-----------|-------|-------------------------|----------------------------|--|--|
| 2. Acesso |       |                         |                            |  |  |
| 2         | 2.1   | Dov                     | vnload do Aplicativo       |  |  |
|           | 2.1.  | 1 Si                    | istema Operacional Android |  |  |
|           | 2.1.  | 2 Si                    | istema Operacional iOS 4   |  |  |
| 3.        | Men   | iu de                   | e Funcionalidades8         |  |  |
| , e<br>9  | 8.1   | Prod                    | cessos Favoritos           |  |  |
| с.<br>Т   | 8.2   | Aud                     | liências da Semana         |  |  |
| , r<br>,  | 8.3   | Res                     | sumo                       |  |  |
| 3.4       |       | Meus Processos1         |                            |  |  |
| ( , )     | 8.5   | Bus                     | car Processos              |  |  |
| , a<br>1  | 8.6   | Min                     | ha Agenda15                |  |  |
| (*)       | 8.7   | Minha Publicações DJE16 |                            |  |  |
| , r - )   | 8.8   | 8 Minhas Intimações     |                            |  |  |
| ( )       | 8.9   | Not                     | ificações                  |  |  |
| ,a<br>9   | 8.10  | Peti                    | ições 19                   |  |  |
|           | 3.10  | ).1                     | Buscar Petições            |  |  |
|           | 3.10  | ).2                     | Petição Inicial            |  |  |
| 4.        | Con   | figur                   | rações23                   |  |  |
| 5.        | Hist  | Histórico de Versões    |                            |  |  |

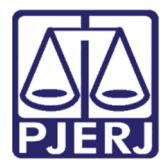

# Escritório Virtual

## 1. Introdução

Esta Dica de Sistema apresenta de forma simples os procedimentos para a utilização do Sistema Escritório Virtual do **TJERJ**.

### 2. Acesso

Para pedir o cadastro e acesso ao **Sistema Escritório Virtual** deverá ser solicitado ao **email:** <u>dgtec.atendimento@tjrj.jus.br</u>, ou de formar presencial na **Serventia**.

#### 2.1 Download do Aplicativo

#### 2.1.1 Sistema Operacional Android

Para instalar o Aplicativo para Sistema Operacional Android, o usuário deverá acessar a Loja de Aplicativos Google Play e Baixar o Escritório Virtual do Tribunal de Justiça do Estado do Rio de Janeiro.

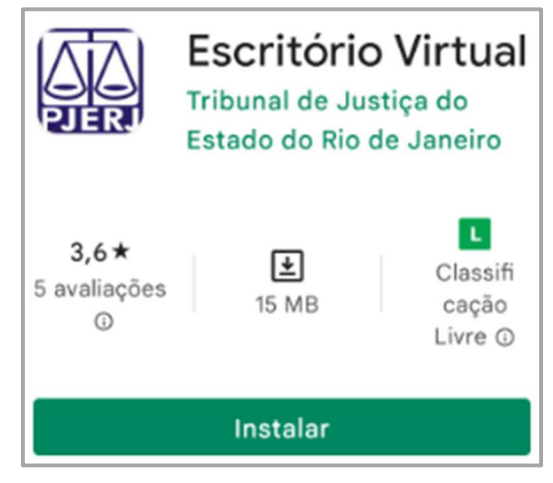

Figura 1 – Download APP Sistema Android.

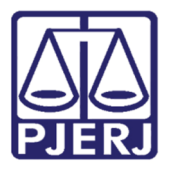

#### 2.1.2 Sistema Operacional iOS

Para instalar o Aplicativo para Sistema Operacional iOS, o usuário deverá acessar a Loja de Aplicativos APP Store Baixar o Escritório Virtual do Tribunal de Justiça do Estado do Rio de Janeiro.

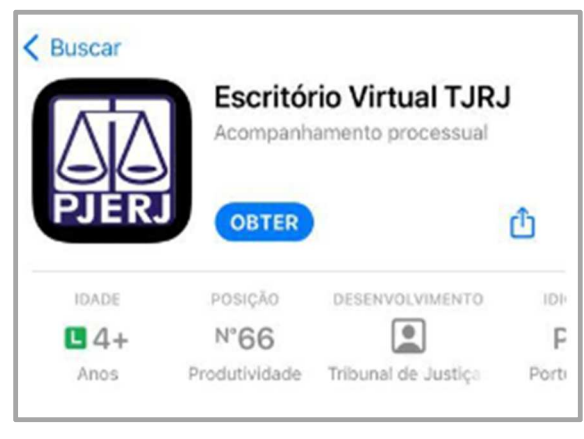

Figura 2 – Download App Sistema iOS.

Após o concluir a instalação o aplicativo ficará disponível na tela do Smartphone.

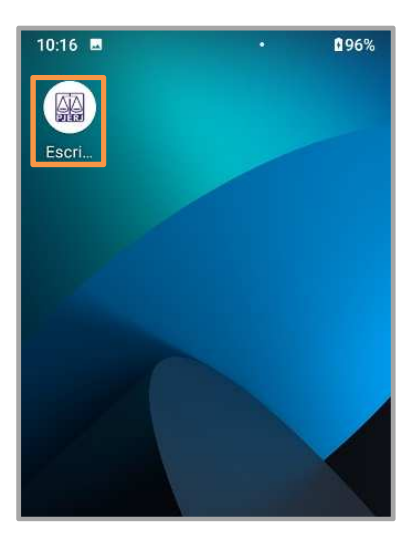

Figura 3 - APP Instalado.

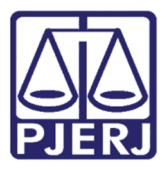

Ao abrir o APP, o usuário deverá tocar no botão Login para informar o usuário e senha.

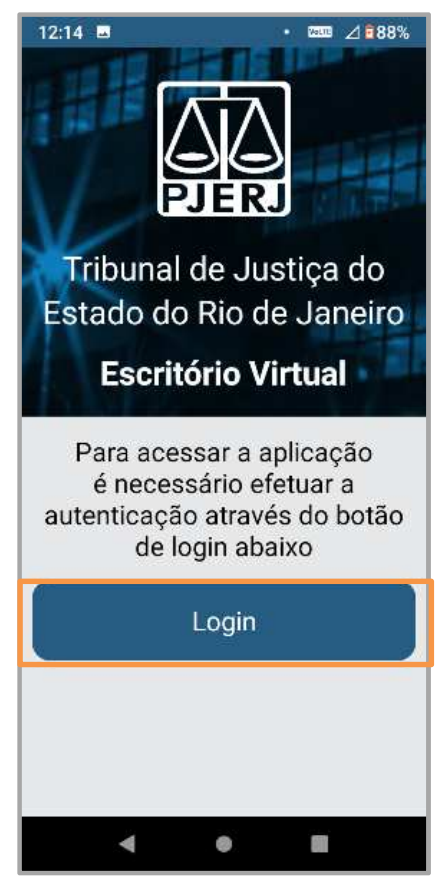

Figura 4 - Botão Login

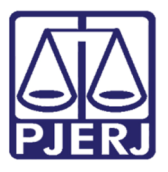

Após informar o usuário e senha clique no botão Entrar para acessar.

| 12:15 🖪 🕒             | • 🚥 ⊿ 🛚 88%                  |
|-----------------------|------------------------------|
| X                     | <sup>ual - En</sup> < :      |
| PODER<br>ESTADO DO    | JUDICIÁRIO<br>RIO DE JANEIRO |
| Escritório            | o Virtual                    |
| Usuário               |                              |
| 123                   |                              |
| Senha                 |                              |
|                       |                              |
| 🛛 Lembrar meu usuário |                              |
|                       | Cancelar Entrar              |
|                       |                              |
|                       |                              |
|                       |                              |
|                       |                              |
|                       |                              |
| <u> (</u>             |                              |

Figura 5 - Usuário, Senha e Entrar.

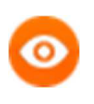

**OBSERVAÇÃO:** Caso o usuário deseje, poderá optar por marcar a seleção de **Lembrar Meu Usuário**, para facilitar acessos futuros ao sistema.

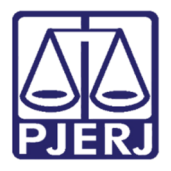

Realizado o login, o usuário deverá selecionar o Perfil de acesso ao sistema.

No Android o usuário seleciona o perfil desejado e clique em **selecionar perfil** para acessar o app.

No IOS o usuário seleciona o perfil desejado e clica em **ok** para depois clicar em **selecionar perfil** para acessar o app.

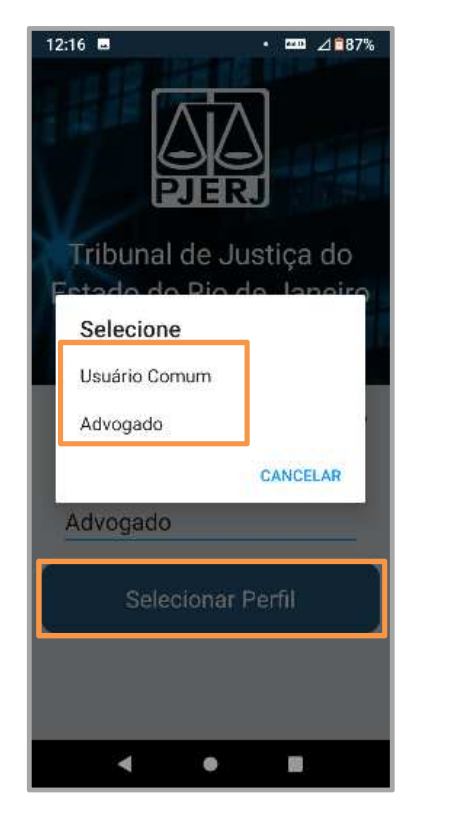

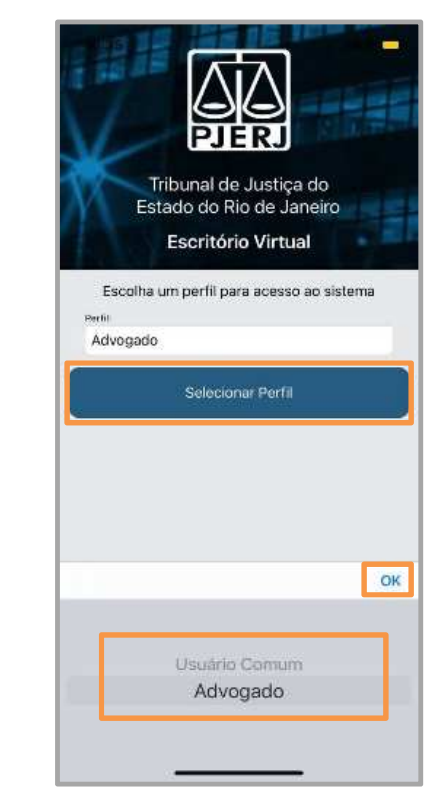

Figura 6 - Perfil Sistema Android e Sistema iOS.

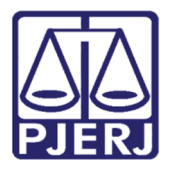

# 3. Menu de Funcionalidades

Na tela inicial do Sistema, o usuário terá acesso as funcionalidades do Aplicativo, que poderá ser acessada também pelo botão **Menu**.

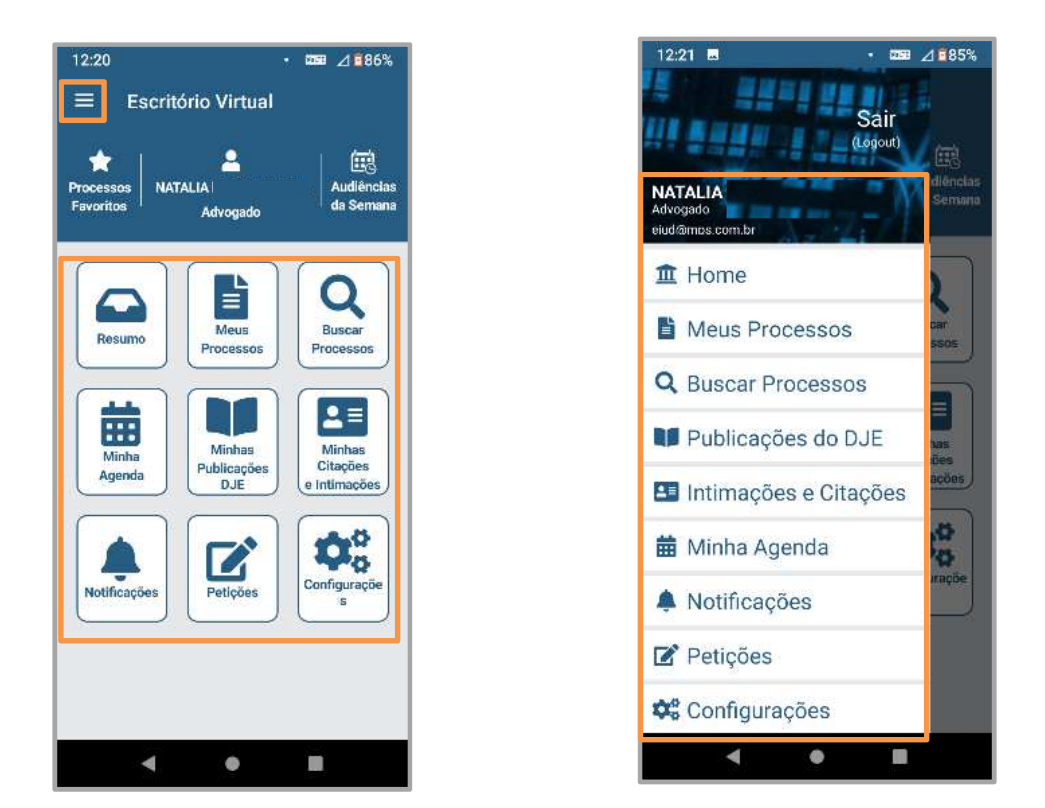

Figura 7 - Menu de Funcionalidades.

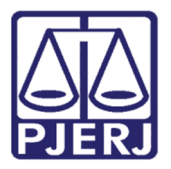

#### 3.1 Processos Favoritos

Selecionando a opção **Processos Favoritos**, será exibida a relação dos Processos que o usuário definiu como **Favoritos** no Sistema.

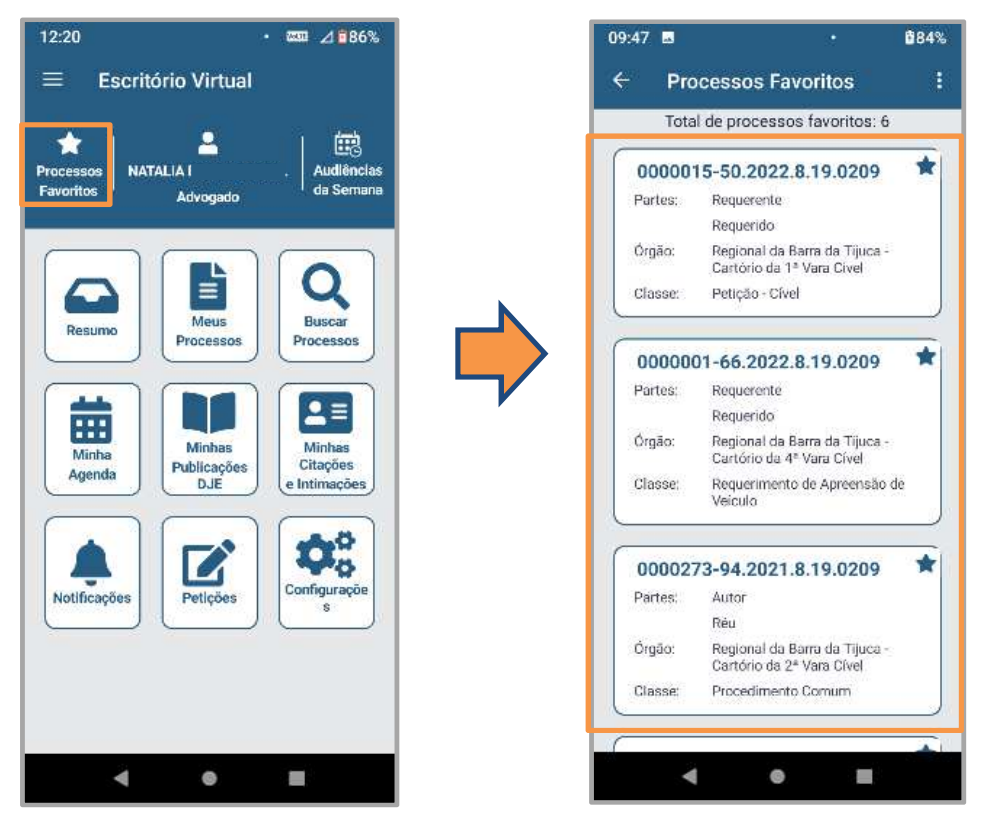

Figura 8 - Processos Favoritos.

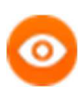

OBSERVAÇÃO: Para remover o vínculo Favoritos de um Processo, o usuário deverá tocar na **ícone Favorito**: ★ ao lado do número do Processo e confirmar a remoção.

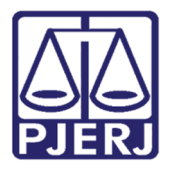

#### 3.2 Audiências da Semana

Para visualizar as Audiências da Semana o usuário deverá selecionar Audiências da Semana, onde serão exibidas as Audiências marcadas no período de **sete dias** a contar da data da consulta e se não houver audiência no período, será exibida a mensagem, "**Não foram encontradas audiências no período**".

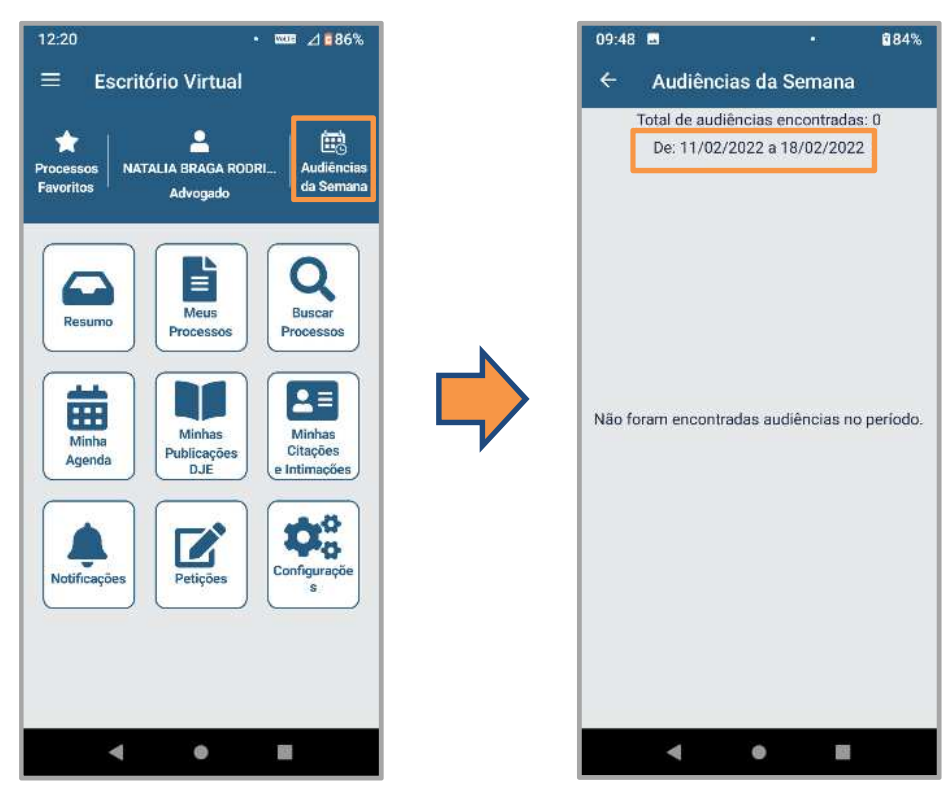

Figura 9 - Audiências da Semana.

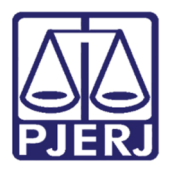

#### 3.3 Resumo

Em resumo serão exibidos os Processos, Audiências, Intimações e Publicações limitado ao período máximo de 30 (trinta) dias.

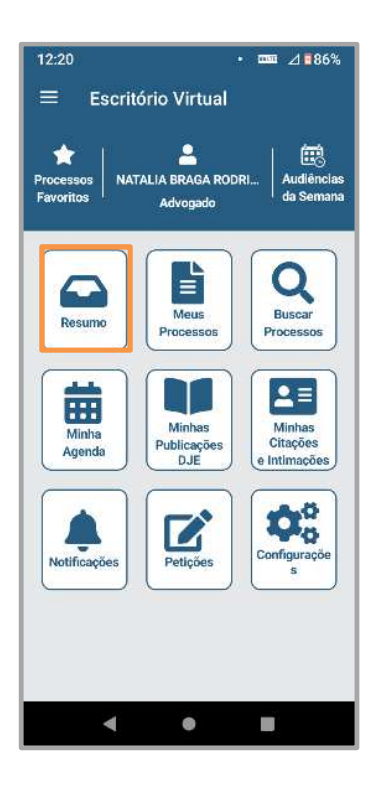

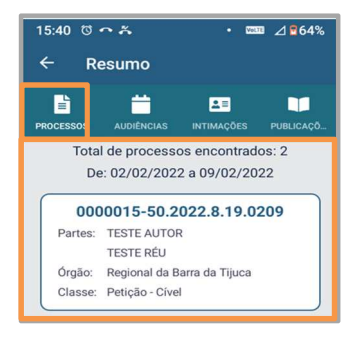

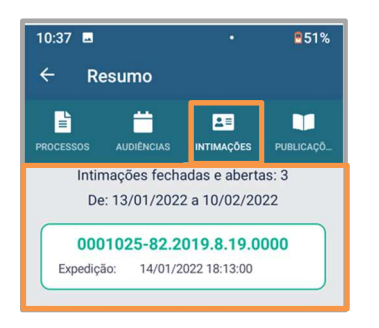

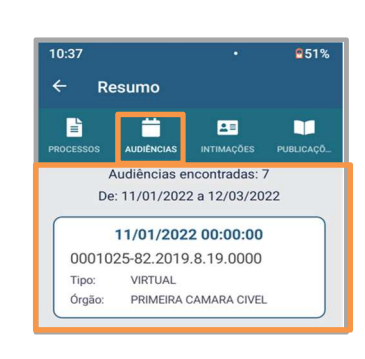

| 10:37 🖬                                                   |            | •               | 251%      |  |  |
|-----------------------------------------------------------|------------|-----------------|-----------|--|--|
| ← Re                                                      | esumo      |                 |           |  |  |
| PROCESSOS                                                 | AUDIÊNCIAS | ∎<br>INTIMAÇÕES | PUBLICAÇÕ |  |  |
| Publicações encontradas: 0<br>De: 17/01/2022 a 10/02/2022 |            |                 |           |  |  |
|                                                           |            |                 |           |  |  |
|                                                           |            |                 |           |  |  |

Figura 10 - Conteúdo do Resumo.

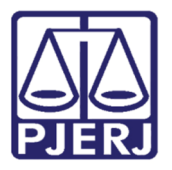

#### 3.4 Meus Processos

Na funcionalidade Meus Processos, o usuário poderá realizar a consulta dos seus Processos e ainda os tornar **Favoritos**, selecionando o Ícone **Favoritos**.

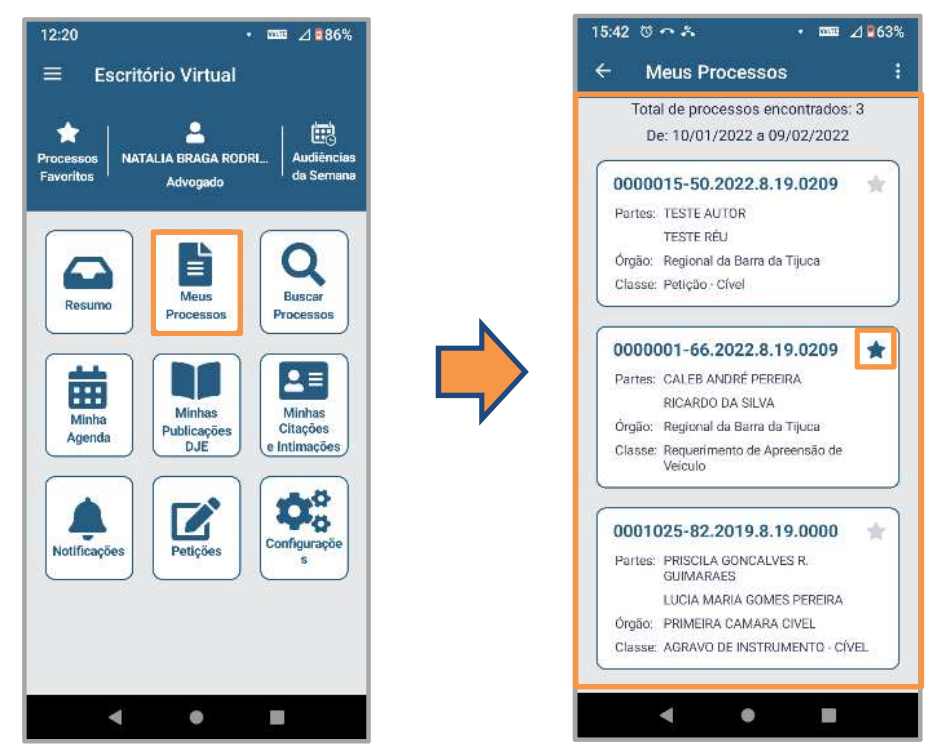

Figura 11 - Meus Processos.

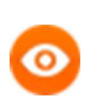

OBSERVAÇÃO: A consulta Meus Processos, não está disponível para os perfis de membros do Ministério Público, Defensoria Pública e Procuradoria Geral do Município.

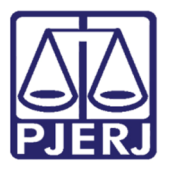

Ao acessar a área de meus processos, o usuário clicando em cima do numero do processo, o app vai abrir a visualização do processo, onde pode ser visto os **movimentos, processos** vinculados, intimações/citações, advogados e partes, peticionar, publicações do DJE, inteiro teor dos atos do magistrado e visualizar peças.

Pode ser visto também dados como o **órgão, classe, requerente, requerido e assuntos do processo.** 

| 000                                                       | 0015-50.2022.8.19.0209                                                                                |  |
|-----------------------------------------------------------|----------------------------------------------------------------------------------------------------|--|
| Órgão:<br>Classe:<br>Requerente<br>Requerido<br>Assuntos: | 1º Vara Cível<br>Petição - Cível<br>TESTE AUTOR<br>TESTE RÉU<br>Abuso de Poder / Atos Administrativos |  |
| ٠                                                         | Movimentos                                                                                            |  |
| S                                                         | Processos Vinculados                                                                                  |  |
| Intimações / Citações                                     |                                                                                                    |  |
| <u>.</u> .                                                | Advogados e partes                                                                                    |  |
| ľ                                                         | Peticionar                                                                                            |  |
|                                                           | Publicações no DJE                                                                                    |  |
| 🖬 In                                                      | teiro Teor dos atos do magistrado                                                                     |  |
| ୍                                                         | Visualizar Peças                                                                                      |  |
|                                                           |                                                                                                    |  |

Figura 12 - Visualização do processo

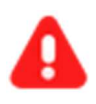

**ATENÇÃO:** Para o usuário realizar uma **petição intercorrente** no processo, basta abrir a **visualização do processo** e clicar em **peticionar**, onde o app vai abri uma pagina de peticionamento igual a usada no novo portal.

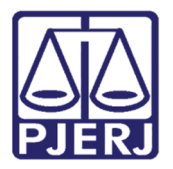

#### 3.5 Buscar Processos

Para realizar busca de Processos, o usuário deverá utilizar a opção **Buscar Processos**, e poderá optar por realizar a busca por: **Número (CNJ)**, **Número (Antigo)**, **OAB**, **Nome do Advogado**, **Partes ou CPF/CNPJ**.

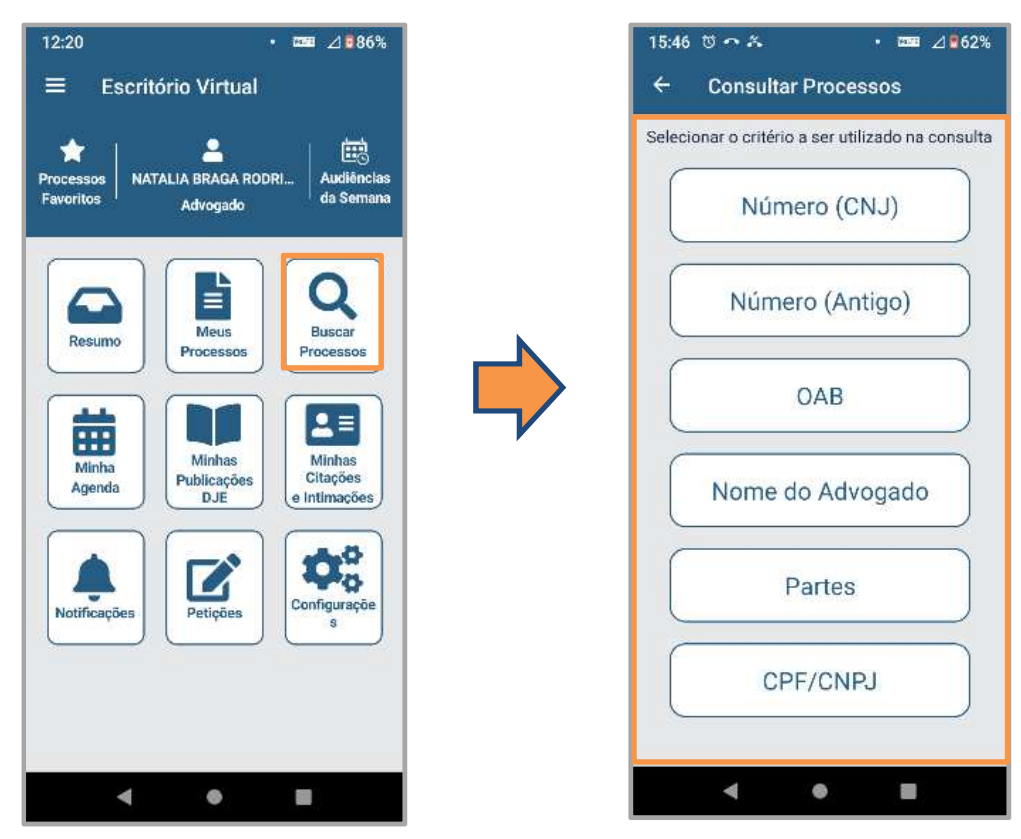

Figura 13 - Buscar Processos.

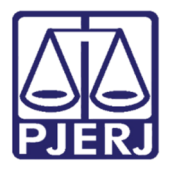

#### 3.6 Minha Agenda

Para acessar minha agenda clique no ícone **Minha Agenda** para exibir o conteúdo da agenda por um período configurado.

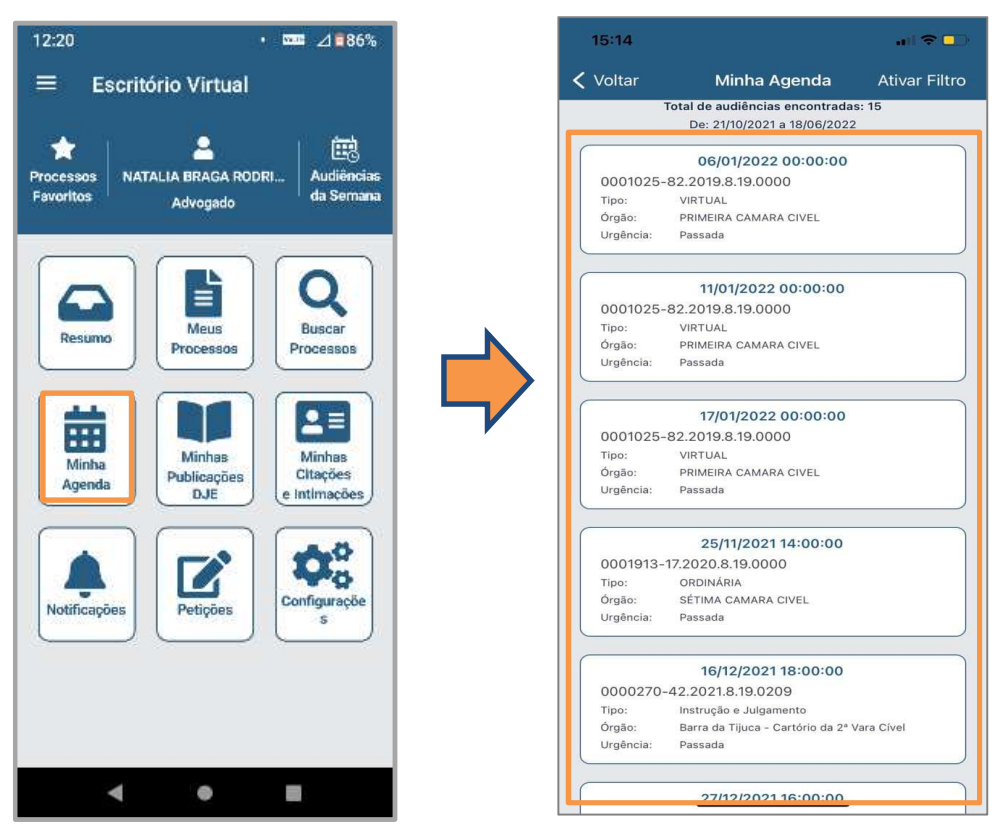

Figura 14 - Conteúdo Minha Agenda.

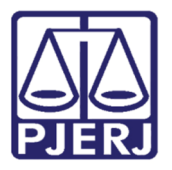

#### 3.7 Minha Publicações DJE

Para consultar as Publicações no **DJE**, basta acessar **Minhas Publicações DJE**, serão disponibilizadas as publicações realizadas no período pesquisado e para visualizar, basta selecionar a publicação desejada.

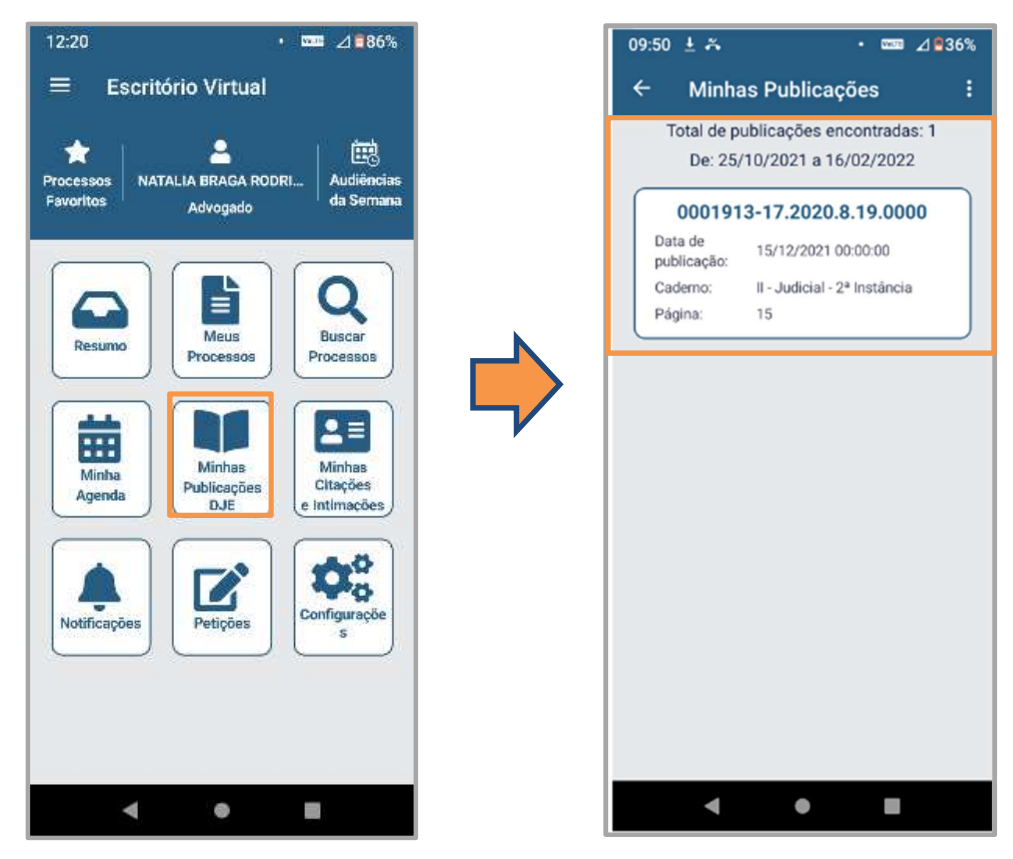

Figura 15 - Minhas Publicações.

0

**OBSERVAÇÃO:** Esta consulta não está disponível para o perfil de Usuário **Comum**, caso o usuário tente acessar com este perfil, receberá a informação **"Indisponível para Usuário Comum"**.

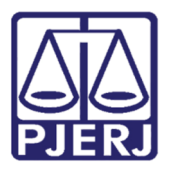

#### 3.8 Minhas Intimações

Para consultar intimações e citações clique em **Minhas Intimações** onde usuário poderá acompanhar as intimações e exibir seus detalhes de **Status, Expedição, Recebimento, Tipo e Destinatário,** além de **Visualizar a Intimação e Protocolar Petição**.

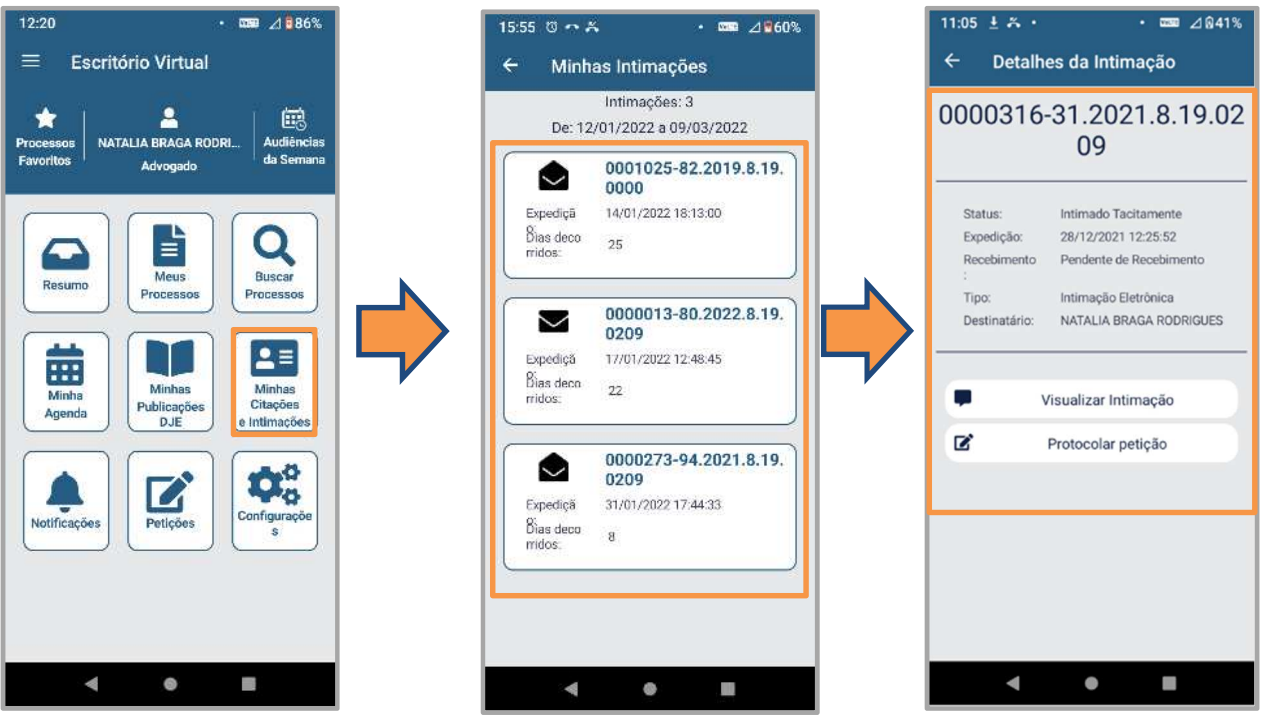

Figura 16 - Minhas Intimações.

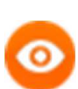

**OBSERVAÇÃO:** O padrão para a exibição das Intimações, irá considerar o prazo de **15(quinze)** dias, sendo **07 (sete)** dias antes e **07 (sete)** dias depois com base na data da pesquisa.

Caso seja necessário alterar o período de busca, o usuário poderá realizar a alteração em **Configurações Minhas Intimações**.

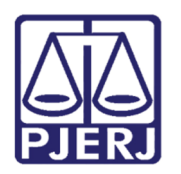

#### 3.9 Notificações

Para consultar as notificações clique em **Notificações** onde esta funcionalidade tem por objetivo o recebimento de **Notificações** em Tempo Real de **Publicações, Intimações e Audiências** e serão exibidas automaticamente na tela do **Smartphone** do usuário e disponibilizadas no **APP**, em **Notificações**.

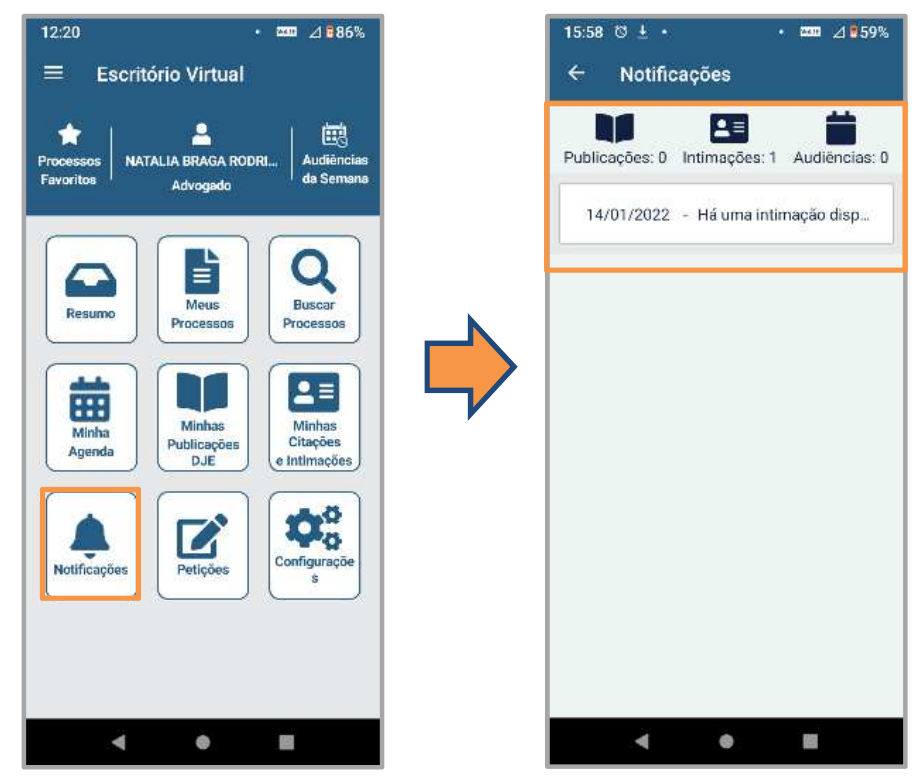

Figura 17 - Notificações.

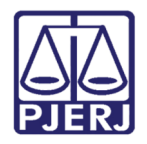

#### 3.10Petições

Para realizar e consultar petições clique em **Petições** onde usuário poderá realizar **Petição** Inicial 1ª Instância e realizar a busca de Petições.

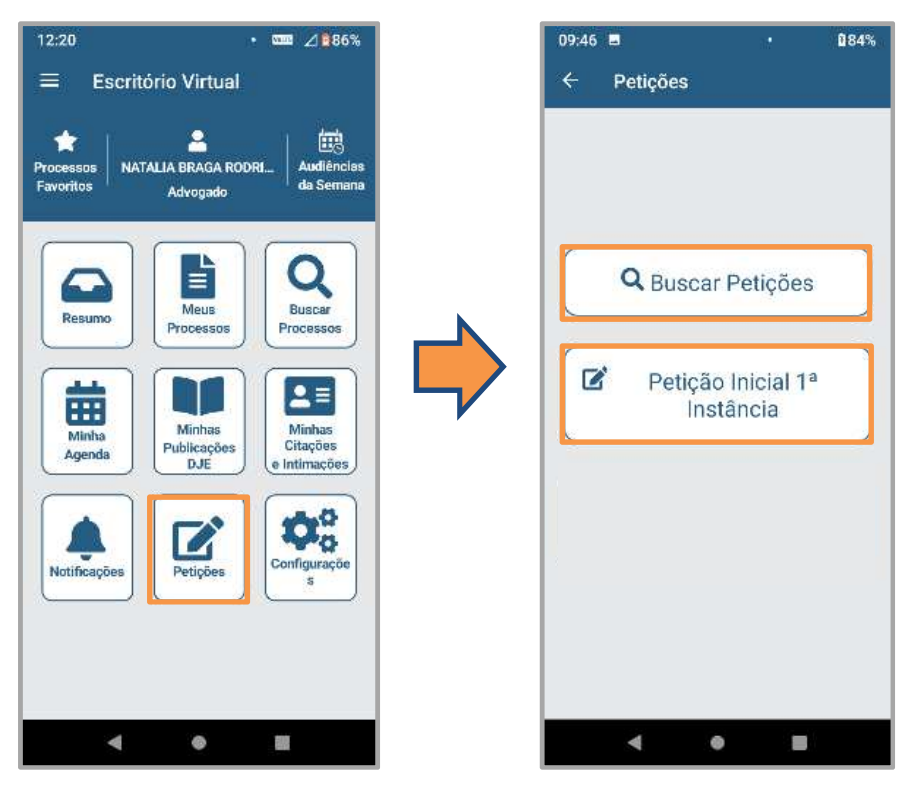

Figura 18 - Petições.

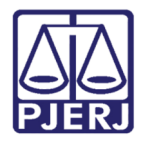

#### 3.10.1 Buscar Petições

Após selecionar **Buscar Petições** o usuário deverá escolher o **Tipo de Petição** e o **Período** para a busca, conforme sua preferência.

| 09:46 🖬 🔹 🖬 🕯     | 12:04 ± ≍ · · ඎ ⊿ 850%                                                                                                    | 12:04 ■ ± • • व्वा ⊿ 850%                                                                                                    |
|-------------------|----------------------------------------------------------------------------------------------------|----------------------------------------------------------------------------------------------------|
| ← Petições        | ← Filtrar Petições                                                                                                    | ← Filtrar Petições                                                                                                    |
| Q Buscar Petições | Limpar filtros<br>Selecione o tipo da petição e a data desejada:<br>Tipo da Petição:<br>Selecione<br>Inicial<br>Intercorrente<br>Todas<br>CANCELAR | Limpar filtros<br>Selecione o tipo da petição e a data desejada:<br>Selecionar um Período<br>Sete Dias<br>Quinze Dias<br>Trinta Dias<br>Sessenta Dias<br>Período Personalizado<br>CANCELAR |
| < • =             | - • E                                                                                                    | < • <b>•</b>                                                                                                    |

Figura 19 - Buscar Petição, Tipo de Petição e Período de Busca.

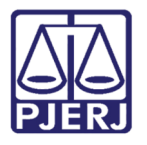

Após **filtrar**, serão exibidas as Petições, conforme o critério aplicado nos Filtros. Caso necessário aplicar outros critérios de busca, selecione **Limpar Filtros**.

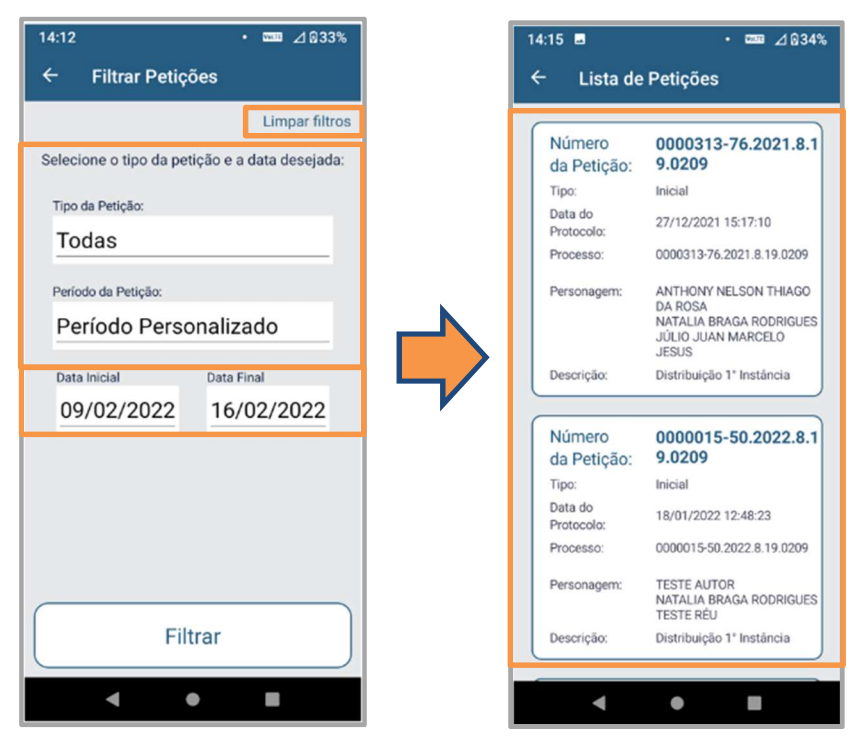

Figura 20 - Filtrar Petições.

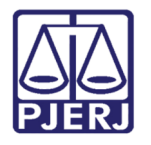

#### 3.10.2 Petição Inicial

O usuário poderá criar Petições Iniciais, conforme já é realizado no **Novo Portal**, sendo obrigatório o preenchimento de todos os campos necessários, inclusão de Anexos quando houver e ativação do **Check** das declarações.

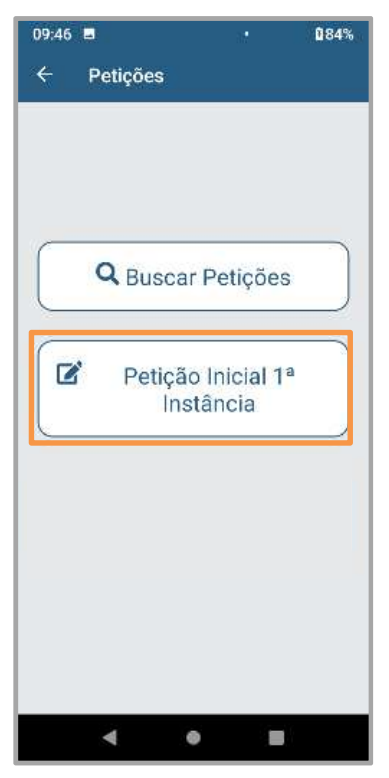

Figura 21 -Petição Inicial.

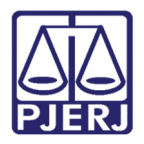

# 4. Configurações

Para acessar as configurações clique em **Configurações**, o usuário poderá definir o número de dias em que o Sistema irá realizar as consultas e buscas, com limite de **120 (cento e vinte)** dias, exceto para o **Resumo** que possuí limite de **30(trinta) dias**.

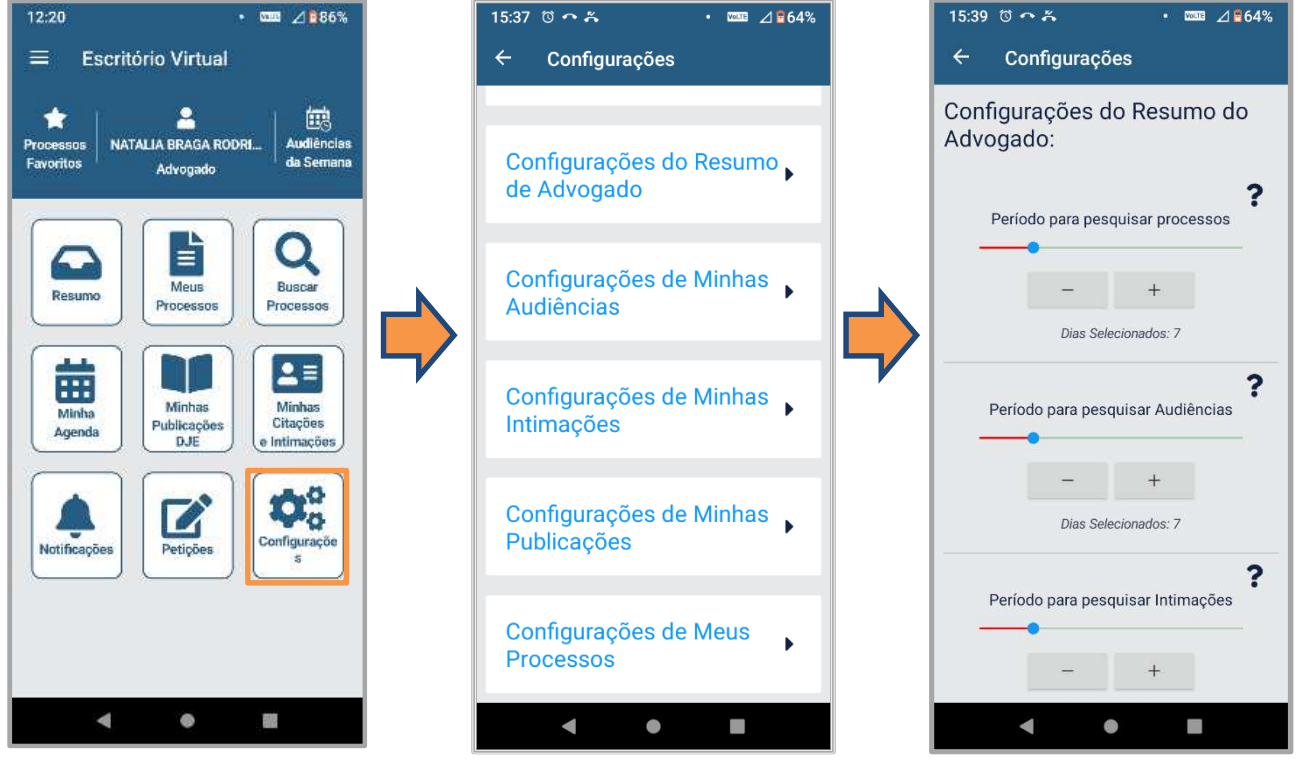

Figura 22 - Configurações

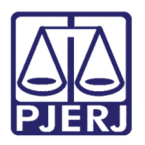

# 5. Histórico de Versões

| Versão | Data       | Descrição da alteração                            | Responsável                          |
|--------|------------|---------------------------------------------------|--------------------------------------|
| 1.0    | 09/02/2022 | Elaboração de Documento.                          | Jorge Malta                          |
| 1.0    | 09/02/2022 | Conferência de template e correção<br>ortográfica | Danielle Conceição<br>Amanda Narciso |
| 1.1    | 09/02/2022 | Elaboração de Documento.                          | Jorge Malta                          |
| 1.1    | 17/02/2022 | Conferência de template e correção<br>ortográfica | Amanda Narciso                       |